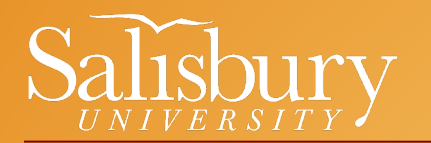

## General Education Courses

| Şĩ           | Menu 👻 Se                     | arch in Menu                                                                                                    | ۵ <b>۵ :</b>              | Ø |
|--------------|-------------------------------|----------------------------------------------------------------------------------------------------|---------------------------|---|
| •            | SU Faculty/Advisor/Chair/Dean | •                                                                                                    | < 1 of 2                  | > |
|              | Sea Gull Messages             |                                                                                                    | OnCampus Clearance Status |   |
|              | For more information on       | CLEARED<br>02-20-2024<br>For more information on your clearance status,<br>click this tile                                                                                                    |                           |   |
|              | Classic Home                  | Administrative Evaluations                                                                                                    | Course Evaluations        |   |
| $\heartsuit$ |                               |                                                                                                    | Ē                         |   |
|              |                               |                                                                                                    |                           |   |
|              | Advisor                       | External Links                                                                                                    | Faculty                   |   |
|              |                               | MyClasses<br>Navigate<br>Payroll Online Service Center<br>Campus Email - Faculty/Staff<br>Digital Measures<br>Exam Schedule<br>Salisbury University Website<br>SU Employee Required Training<br>Parking Services Portal |                           |   |

To search for <u>General</u> <u>Education</u> courses in GullNet:

> Click on the following link (may require SU login): Search for Classes by Semester

-OR-

 Click on the "Faculty" tile on the homepage (see screenshot)

-OR-

Click on the navigation button in the upper-right hand corner and follow the below breadcrumbs:

Self Service > Search > Class Search

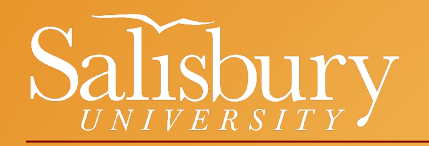

## General Education Courses

term

| SU Faculty                                                                                                    |                                                                                                    |   | Q  | :         | $\oslash$ |
|----------------------------------------------------------------------------------------------------|----------------------------------------------------------------------------------------------------|---|----|-----------|-----------|
| Faculty Center         Advisor Center         Search           Search for Classes         Browse Course Catalog           Search for Classes | -                                                                                                    |   | Ne | ew Windov | v   Hei   |
| Enter Search Criteria                                                                                                    |                                                                                                    |   |    |           |           |
| Search for Classes                                                                                                    |                                                                                                    |   |    |           |           |
| Institution Salis<br>Term 2024<br>Select at least 2 search criteria. Select Search to                                                        | bury University <ul> <li>Fall</li> <li>view your search results.</li> <li>view your search results.</li> <li>view your search re</li></ul>                                                                                                    | - |    |           |           |
| ⇒Class Search                                                                                                    |                                                                                                    |   |    |           |           |
| Subject<br>Course Number is ex<br>Course Career Und<br>Course Attribute Gen<br>Course Attribute Value<br>Additional Search Criteria          | actly     Image: Constraint of the constraint of the const |   |    | Search    |           |
|                                                                                                    | Gen Ed 4B (Non-Lab Science)<br>Gen Ed 4C (Math)<br>Gen Ed 5(Fitness and Wellness)<br>HE (Human Expression)<br>HIC (Humanity in Context)<br>HOS (Hands-on-Science)                                                                                                    | • |    |           |           |

Once in the Search area: – Select the appropriate

> Select "General Education" from the Course Attribute dropdown menu

 Click on the dropdown menu by Course Attribute Value to view a complete list of general education courses

\*This list includes courses for old and new catalog years

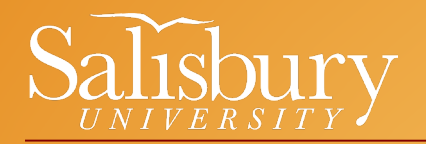

You can find additional information about the new General Education requirements by viewing the 2024-2024 Undergraduate & Graduate <u>Academic Catalog</u>

Click <u>HERE</u> to go to the Gen Ed page.

General Education Courses

| Undergraduate & Graduate Catalog                                 |                                                                                                    |                                                                                                    |  |  |  |  |  |  |  |  |
|------------------------------------------------------------------|----------------------------------------------------------------------------------------------------|----------------------------------------------------------------------------------------------------|--|--|--|--|--|--|--|--|
| ocademic Affairs   Catalog Home   General Education Courses      |                                                                                                    |                                                                                                    |  |  |  |  |  |  |  |  |
|                                                                  | 2024-202                                                                                                    | 25 Undergraduate & Graduate Catalog 🔹 👻                                                                                                    |  |  |  |  |  |  |  |  |
| Catalog Search General Education Courses                         |                                                                                                    |                                                                                                    |  |  |  |  |  |  |  |  |
| Search Catalog<br>Whole Word/Phrase Advanced Search Catalog Home | Clvic and Community Engagement     Ouversity and Inclusion     Environmental Sustainability     First-Year Seminar     Social Cor               | ve Analysis • Hands-On science<br>pression • Solutions Through Science<br>in Context • Personal Wellness<br>nfigurations • Experiential Learning |  |  |  |  |  |  |  |  |
| Archived Catalogs (2020-<br>Present)                             | Communicating Infolger writing     Social issues     General Education requirement details are found in the University Curricula section.       |                                                                                                    |  |  |  |  |  |  |  |  |
| Archived Catalogs (1925-2019)                                    | The following courses have been approved to fulfill Salisbury University General Education<br>requirements.                                     |                                                                                                    |  |  |  |  |  |  |  |  |
| General Information<br>The University                            | Not all General Education courses are offered every semester. Check GullNet to see which courses are<br>available in the upcoming semester.     |                                                                                                    |  |  |  |  |  |  |  |  |
| Undergraduate Admission                                          | Civic and Community Engagement                                                                                                    |                                                                                                    |  |  |  |  |  |  |  |  |
| Graduate Student Information                                     | EDFN 210 - School in a Diverse Society                                                                                                    |                                                                                                    |  |  |  |  |  |  |  |  |
| Continuing Education                                             | MKTG 341 - Marketing for Non-Profit and Public Sector Organizations<br>PHED 275 - Management and Instructional Strategies in Physical Education |                                                                                                    |  |  |  |  |  |  |  |  |
| University Expenses                                              |                                                                                                    |                                                                                                    |  |  |  |  |  |  |  |  |
| Financial Aid                                                    | PHIL 103 - Critical Thinking<br>PSYC 415 - Community Psychology                                                                                 |                                                                                                    |  |  |  |  |  |  |  |  |
| Registration and Student<br>Records                              |                                                                                                    |                                                                                                    |  |  |  |  |  |  |  |  |
| University Curricula Diversity and Inclusion                     |                                                                                                    |                                                                                                    |  |  |  |  |  |  |  |  |